BA01887R/31/PL/02.22-00 71605100 2022-12-15 Obowiązuje od wers ENU000A, V2.04.xx

# Instrukcja obsługi Monitorowanie kalibracji termometrów iTHERM TrustSens

Rejestrator Memograph M RSG45 połączony z termometrem iTHERM TrustSens TM37x i oprogramowaniem Field Data Manager (FDM)

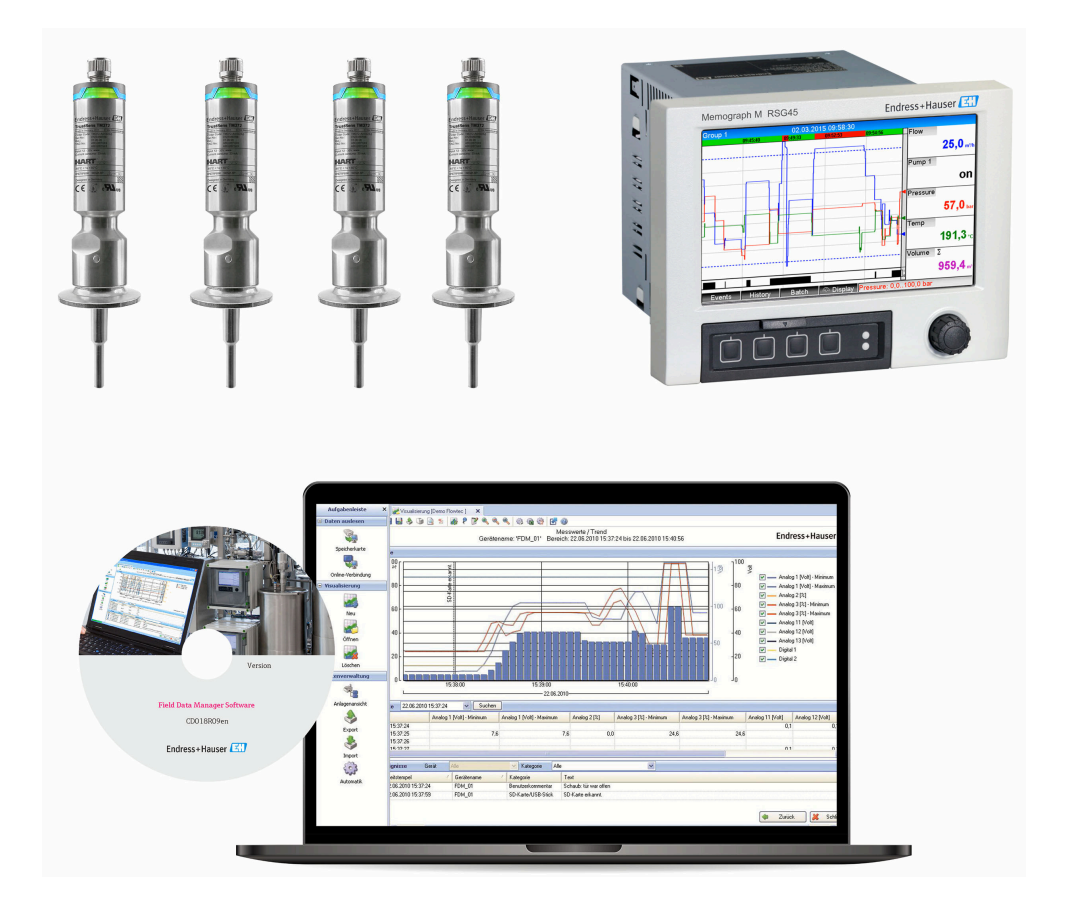

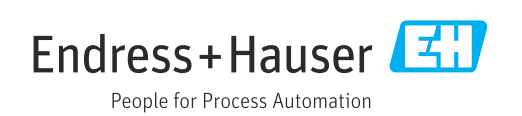

# Spis treści

| 1                                                                         | Informacje o niniejszym                                                                                                    |
|---------------------------------------------------------------------------|----------------------------------------------------------------------------------------------------|
|                                                                           | dokumencie 4                                                                                                    |
| 1.1<br>1.2                                                                | Przeznaczenie dokumentu                                                                                                    |
|                                                                           | 1.2.2 Symbole oznaczające typy informacji 4                                                                                                    |
| 1.3                                                                       | Zastrzeżone znaki towarowe                                                                                                    |
| 2                                                                         | Wprowadzenie 5                                                                                                    |
| 2.1                                                                       | Weryfikacja oprogramowania 5                                                                                                    |
| 3                                                                         | Podłączenie elektryczne                                                                                                    |
|                                                                           | termometru iTHERM TrustSens                                                                                                    |
|                                                                           | TM37x do rejestratora Memograph                                                                                                    |
|                                                                           | M RSG45 6                                                                                                    |
| 4                                                                         | Parametryzacja termometru                                                                                                    |
|                                                                           | iTHERM TrustSens TM37x 7                                                                                                    |
| 4.1                                                                       | Odczyt wartości mierzonych przesyłanych za<br>pomocą protokołu HART 7                                                                                                    |
| 5                                                                         | Parametryzacja stacji Memograph                                                                                                    |
|                                                                           | M RSG45 8                                                                                                    |
| 5.1                                                                       | Parametry obsługi stacji Memograph M<br>RSG45 8                                                                                                    |
|                                                                           |                                                                                                    |
| 6                                                                         | Obsługa stacji Memograph M                                                                                                    |
| 6                                                                         | Obsługa stacji Memograph M<br>RSG45                                                                                                    |
| <b>6</b><br>6.1                                                           | Obsługa stacji Memograph MRSG459Rejestr zdarzeń96.1.1Rejestr zdarzeń na ekranie stacji<br>Memograph M RSG45 (wersja do                                                                                                    |
| <b>6</b><br>6.1                                                           | Obsługa stacji Memograph M       9         RSG45       9         Rejestr zdarzeń       9         6.1.1       Rejestr zdarzeń na ekranie stacji<br>Memograph M RSG45 (wersja do<br>zabudowy tablicowej)       9         6.1.2       Rejestr zdarzeń w aplikacji serwera       12                                                                            |
| <b>6</b><br>6.1                                                           | Obsługa stacji Memograph M<br>RSG45                                                                                                    |
| <b>6</b><br>6.1<br>6.2                                                    | Obsługa stacji Memograph M<br>RSG45                                                                                                    |
| <ul> <li>6.1</li> <li>6.2</li> <li>6.3</li> </ul>                         | Obsługa stacji Memograph MRSG459Rejestr zdarzeń96.1.1Rejestr zdarzeń na ekranie stacji<br>Memograph M RSG45 (wersja do<br>zabudowy tablicowej)96.1.2Rejestr zdarzeń w aplikacji serwera<br>WWW12Analiza z wykorzystaniem funkcji<br>matematycznych (opcja)14Ocena statusu termometru iTHERM<br>TrustSens14                                                 |
| <ul> <li>6.1</li> <li>6.2</li> <li>6.3</li> <li>7</li> </ul>              | Obsługa stacji Memograph MRSG459Rejestr zdarzeń96.1.1Rejestr zdarzeń na ekranie stacji<br>Memograph M RSG45 (wersja do<br>zabudowy tablicowej)96.1.2Rejestr zdarzeń w aplikacji serwera<br>WWW12Analiza z wykorzystaniem funkcji<br>matematycznych (opcja)14Ocena statusu termometru iTHERM<br>TrustSens14                                                 |
| <ol> <li>6.1</li> <li>6.2</li> <li>6.3</li> <li>7</li> </ol>              | Obsługa stacji Memograph MRSG459Rejestr zdarzeń96.1.1Rejestr zdarzeń na ekranie stacji<br>Memograph M RSG45 (wersja do<br>zabudowy tablicowej)96.1.2Rejestr zdarzeń w aplikacji serwera<br>WWW12Analiza z wykorzystaniem funkcji<br>matematycznych (opcja)14Ocena statusu termometru iTHERM<br>TrustSens14Opis i aktywacja funkcji<br>oprogramowania FDM18 |
| <ul> <li>6.1</li> <li>6.2</li> <li>6.3</li> <li>7</li> <li>7.1</li> </ul> | Obsługa stacji Memograph MRSG459Rejestr zdarzeń96.1.1Rejestr zdarzeń na ekranie stacji<br>Memograph M RSG45 (wersja do<br>zabudowy tablicowej)96.1.2Rejestr zdarzeń w aplikacji serwera<br>WWW12Analiza z wykorzystaniem funkcji<br>matematycznych (opcja)14Ocena statusu termometru iTHERM<br>TrustSens14Opis i aktywacja funkcji<br>oprogramowania FDM18 |

| 8    | Komunikaty błędów wyświetlane             |
|------|-------------------------------------------|
|      | przez stację Memograph M RSG45 20         |
| 8.1  | Dostęp do podłączonych przyrządów HART za |
|      | pomocą oprogramowania FieldCare 20        |
| 8.2  | Informacje diagnostyczne 20               |
| 8.3  | Wykrywanie i usuwanie usterek 20          |
|      |                                           |
| Spis | haseł 21                                  |

## 1 Informacje o niniejszym dokumencie

## 1.1 Przeznaczenie dokumentu

Niniejszy dokument zawiera dodatkowy opis specjalnej opcji oprogramowania.

Niniejsza dodatkowa instrukcja **nie** zastępuje pełnej instrukcji obsługi przyrządu!

Szczegółowe informacje znajdują się w instrukcji obsługi i dokumentacji uzupełniającej.

Jest ona dostępna dla wszystkich wersji przyrządu:

- na stronie internetowej: www.endress.com/deviceviewer
- do pobrania na smartfon/tablet z zainstalowaną aplikacją Endress+Hauser Operations

## 1.2 Używane symbole

#### 1.2.1 Symbole związane z bezpieczeństwem

| Symbol       | Znaczenie                                                                                                    |
|--------------|----------------------------------------------------------------------------------------------------|
| A PRZESTROGA | <b>OSTRZEŻENIE!</b><br>Ten symbol ostrzega przed niebezpieczną sytuacją. Zignorowanie go może doprowadzić<br>do lekkich lub średnich obrażeń ciała. |
| NOTYFIKACJA  | <b>NOTYFIKACJA!</b><br>Ten symbol zawiera informacje o procedurach oraz innych czynnościach, które nie<br>powodują uszkodzenia ciała.               |

#### 1.2.2 Symbole oznaczające typy informacji

| Symbol | Znaczenie                                                     | Symbol      | Znaczenie                                         |
|--------|---------------------------------------------------------------|-------------|---------------------------------------------------|
| X      | Zabronione<br>Zabronione procedury, procesy lub<br>czynności. | i           | <b>Wskazówka</b><br>Oznacza dodatkowe informacje. |
| ĺ      | Odsyłacz do dokumentacji                                      |             | Odsyłacz do strony                                |
|        | Odsyłacz do rysunku                                           | 1. , 2. , 3 | Kolejne kroki procedury                           |

## 1.3 Zastrzeżone znaki towarowe

#### HART®

jest zastrzeżonym znakiem towarowym HART FieldComm Group, Austin, USA

## 2 Wprowadzenie

W niniejszej instrukcji opisano funkcję monitorowania kalibracji termometrów iTHERM TrustSens za pomocą rejestratora Memograph M RSG45. Ta funkcja jest dostępna tylko wtedy, gdy jeden lub więcej termometrów iTHERM TrustSens TM37x jest podłączonych do interfejsu HART rejestratora Memograph M RSG45.

Pakiet aplikacji Memograph M RSG45 obejmuje następujące funkcje:

- Za pomocą interfejsu HART można analizować dane z maksymalnie 20 termometrów iTHERM TrustSens TM371/TM372
- W przypadku wykrycia samokalibracji: odpowiednie wartości (temperatura podczas samokalibracji, odchyłka od wartości zadanej, informacje o statusie itp.) są wprowadzane do rejestru zdarzeń Memograph M RSG45 wraz ze znacznikiem czasowym
- Uwaga: ta funkcja **nie** służy do odczytu wewnętrznego bufora cyklicznego (350 samokalibracji) podłączonych termometrów iTHERM TrustSens. Nowe kalibracje są rejestrowane online wraz ze znacznikiem czasu z zegara czasu rzeczywistego RSG45, a następnie zapisywane.
- Wyświetlanie danych samokalibracji na ekranie Memograph M RSG45 lub online przez serwer WWW
- Generowanie historii kalibracji wraz z "ID kalibracji" (liczba wykonanych samokalibracji)
- Tworzenie protokołu kalibracji w postaci pliku RTF (Rich Text Format) bezpośrednio w stacji Memograph M RSG45
- Ocena, analiza i dalsze przetwarzanie danych kalibracyjnych za pomocą oprogramowania do analizy "Field Data Manager" (FDM)
- Zarządzanie danymi, przechowywanie i przetwarzanie danych dotyczących protokołów kalibracji jest w pełni zgodna z wymaganiami FDA 21 CFR część 11.

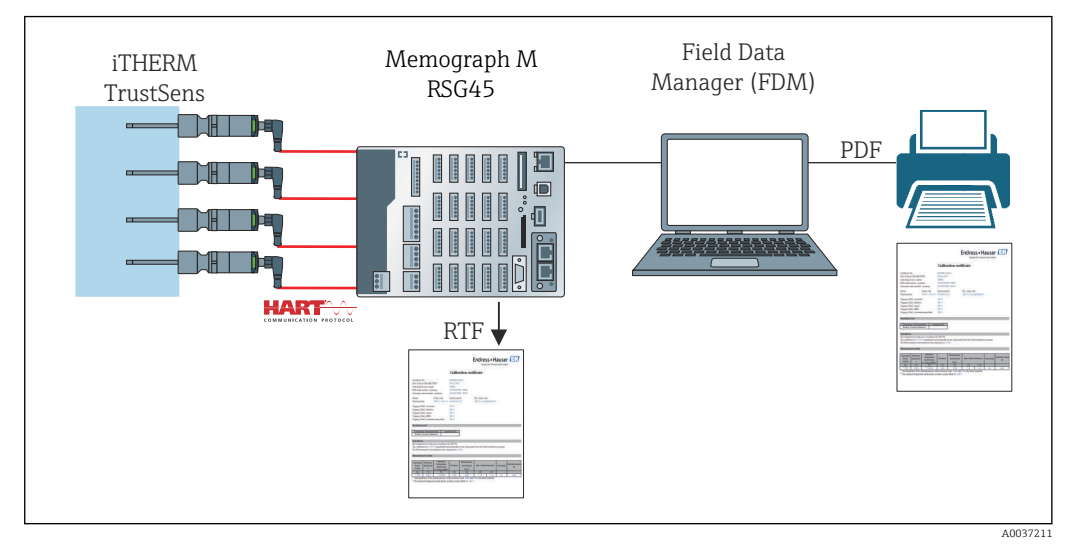

I Schemat funkcjonalny stacji Memograph M RSG45 z funkcją monitorowania kalibracji termometrów iTHERM TrustSens

### 2.1 Weryfikacja oprogramowania

| Oprogramowanie RSG45<br>Wersja/data | Zmiany oprogramowania          | Oznaczenie instrukcji monitorowania<br>kalibracji termometrów iTHERM TrustSens |
|-------------------------------------|--------------------------------|--------------------------------------------------------------------------------|
| V2.04.xx / 09.2018                  | Pierwsza wersja oprogramowania | BA01887R/09/01.18                                                              |
| V2.04.06 / 10.2022                  | Poprawki błędów oprogramowania | BA01887R/09/02.22-00                                                           |

#### 3 Podłączenie elektryczne termometru iTHERM TrustSens TM37x do rejestratora Memograph M RSG45

Pomiędzy termometrem iTHERM TrustSens TM37x i rejestratorem Memograph M RSG45 zaleca się połączenie typu punkt-punkt. To pozwala na podłączenie do 20 termometrów iTHERM TrustSens do rejestratora Memograph M.

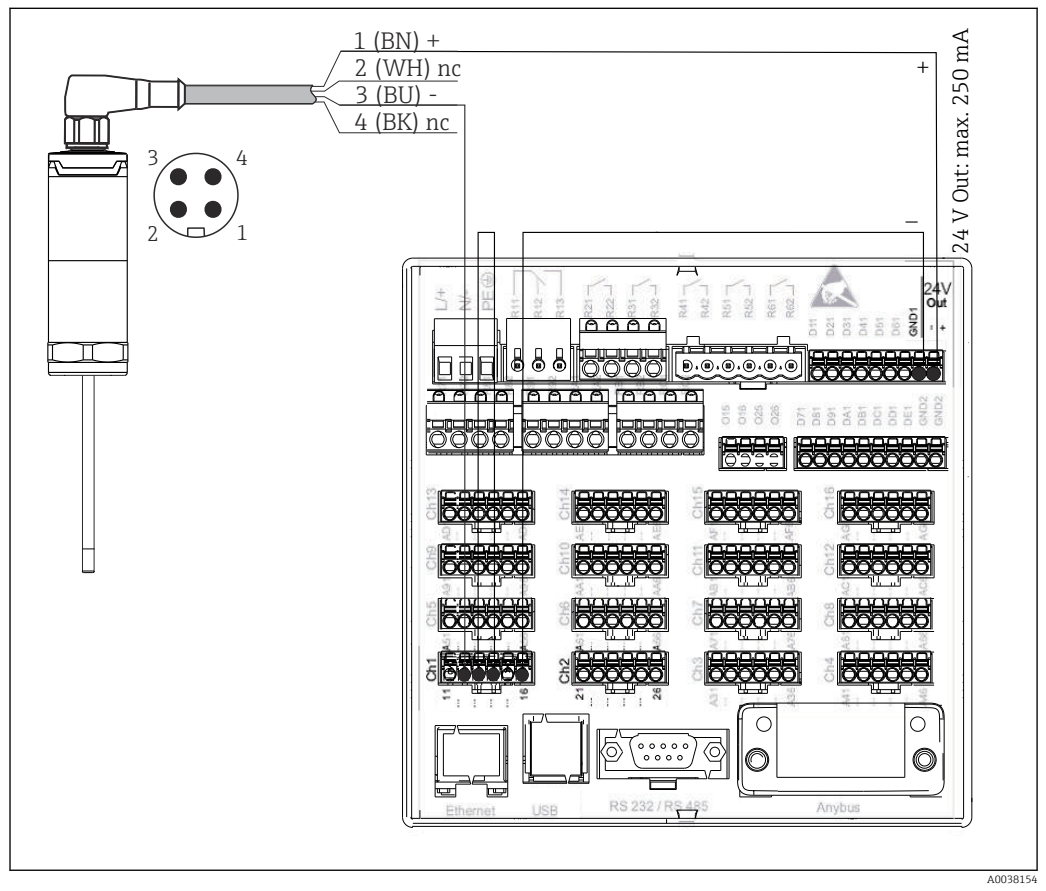

₽ 2 Przykład podłączenia: iTHERM TrustSens TM37x podłączony do karty wejść HART stacji Memograph M RSG45 i zasilacza przetwornika.

Jeśli zasilanie zostało poprawnie podłączone i przyrząd jest gotowy do pracy, kontrolka LED termometru iTHERM TrustSens TM37x świeci się na zielono.

Możliwa jest również podłączenie przyrządu w trybie HART Multidrop, ale **nie** jest to zalecane ze względu na mniejszą szybkość odczytu sygnału. Do każdego wejścia HART można podłączyć maksymalnie 5 termometrów iTHERM TrustSens TM37x w trybie Multidrop.

Szczegółowe informacje, patrz instrukcja obsługi BA01581T (iTHERM TrustSens) i BA01338R (Memograph M)

Każde wejście stacji Memograph M RSG45 umożliwia analizę wartości cyfrowych HART, jak i sygnałów 4 ... 20 mA. Cyfrowy sygnał HART może być wykorzystany do przesyłania 4 zmiennych HART czujnika (PV, SV, TV, QV) oraz zmiennej analogowej (PV). Wartości te

można analizować wykorzystując standardowe funkcje Memograph M RSG45 (matematyczne, rejestracji, wizualizacji itp.).

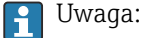

Liczba wewnętrznych kanałów danych w rejestratorze Memograph M RSG45 jest ograniczona do 40. Jeśli dla każdego podłaczonego termometru iTHERM TrustSens odczytywane są wszystkie 4 wartości HART, to maksymalnie 10 termometrów iTHERM TrustSens można podłączyć do stacji Memograph M RSG45. Jeśli jednak analizowane są tylko 2 wartości HART, to do stacji Memograph M RSG45 można podłączyć maksymalnie 20 termometrów iTHERM TrustSens.

4

## Parametryzacja termometru iTHERM **TrustSens TM37x**

Aby zapewnić jednoznaczną identyfikację termometru iTHERM TrustSens TM37x, w sieci obiektowej należy zmienić oznaczenie (TAG). Oznaczenie fabryczne jest kombinacją kodu przyrządu i numeru seryjnego (np. EH\_TM371\_M903FA04487).

Szczegółowe informacje na temat uruchomienia, patrz instrukcja obsługi BA01581T (iTHERM TrustSens)

#### 4.1 Odczyt wartości mierzonych przesyłanych za pomocą protokołu HART

Do poszczególnych zmiennych HART są przypisane następujące wartości mierzone:

| Zmienna HART                    | Wartość mierzona      | Jednostka |
|---------------------------------|-----------------------|-----------|
| Pierwsza zmienna procesowa (PV) | Temperatura           | °C/°F     |
| Druga zmienna procesowa (SV)    | Temperatura przyrządu | °C/°F     |
| Trzecia zmienna procesowa (TV)  | Liczba samokalibracji | -         |
| Czwarta zmienna procesowa (QV)  | Odchyłka kalibracji   | °C/°F     |

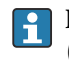

🛐 Informacje na temat klas diagnostycznych, patrz instrukcja obsługi BA01581T (iTHERM TrustSens)

5

## Parametryzacja stacji Memograph M RSG45

Stację Memograph M RSG45 w wersji do montażu na szynie DIN można parametryzować za pomocą oprogramowania FieldCare lub serwera WWW. W tym celu należy podłączyć przyrządu do portu USB komputera ("Ethernet przez USB", IP: 192.168.1.212).

Szczegółowe informacje, patrz instrukcja obsługi BA01338R (Memograph M)

Aby monitorować funkcję samokalibracji, stacja Memograph M RSG45 musi odczytać temperaturę czujnika (PV) oraz liczbę samokalibracji (TV). W tym celu należy skonfigurować odpowiednie wejścia, korzystając ze ścieżki menu: **Ekspert**  $\rightarrow$  **Komunikacja**  $\rightarrow$  **HART** i przypisać je do wejść uniwersalnych, ścieżka menu (Ekspert  $\rightarrow$  Wejście uniwersalne x).

Monitorowanie samokalibracji można aktywować korzystając ze ścieżki menu **Ekspert** → **Aplikacja** → **Monitorowanie samokalibracji** . Możliwe jest zapisanie każdej samokalibracji wykrytej w rejestrze zdarzeń lub pierwszej kalibracji z danego dnia.

Jeśli opcja "pierwszy dnia" jest aktywna, numer ID może nie być numerem kolejnym, jeśli w ciągu jednego dnia wykonano kilka samokalibracji.

## 5.1 Parametry obsługi stacji Memograph M RSG45

| Nadzór               |                                                                                                    |
|----------------------|----------------------------------------------------------------------------------------------------|
| Ścieżka menu         | Ekspert → Aplikacja → Monitorowanie samokalibracji → Nadzór<br>Kod szybkiego dostępu: 560001-000           |
| Opis                 | Włączenie nadzoru                                                                                          |
| Opcje                | Wył, Zał.                                                                                                  |
| Ustawienie fabryczne | Wył                                                                                                    |
|                      |                                                                                                    |
| Zapisz zdarzenie     |                                                                                                    |
| Ścieżka menu         | Ekspert → Aplikacja → Monitorowanie samokalibracji → Zapisz zdarzenie<br>Kod szybkiego dostępu: 560002-000 |
| Opis                 | Określa jak często wykryta samokalibracja będzie zapisywana.                                               |
| Opcje                | zawsze, pierwszy dnia                                                                                      |
| Ustawienie fabryczne | zawsze                                                                                                    |

6

## Obsługa stacji Memograph M RSG45

Pierwsza samokalibracja wykryta po parametryzacji lub wymianie termometru iTHERM TrustSens TM37x nie jest zapisywana.

Samokalibracje wykonywane, gdy stacja Memograph M RSG45 jest **wyłączona**, nie **są** zapisywane.

Samokalibracje wykonywane, gdy termometr iTHERM TrustSens TM37x **nie** jest podłączony do stacji Memograph M RSG45, **nie** są zapisywane.

Samokalibracje wykonywane, gdy komunikacja HART jest **przerwana**, nie **są** zapisywane.

#### 6.1 Rejestr zdarzeń

Wykryte samokalibracje mogą być wyświetlane w rejestrze zdarzeń stacji Memograph M RSG45 lub w aplikacji serwera WWW.

Czas zapisany w dzienniku zdarzeń jest czasem **zakończenia** samokalibracji. Procedura kalibracji trwa ok. 30 ... 90 s (w zależności od temperatury procesu i szybkości chłodzenia).

#### 6.1.1 Rejestr zdarzeń na ekranie stacji Memograph M RSG45 (wersja do zabudowy tablicowej)

Otworzyć rejestr zdarzeń, ścieżka menu: **Menu → Diagnostyka → Rejestr zdarzeń**.

Rejestr zdarzeń można filtrować i wyświetlić tylko samokalibracje, ścieżka menu: Menu → Obsługa → Znajdź w przebiegach.

| Εv          | ent logbook 02.05.2018 11:38:29                        | USB: 3%             |
|-------------|--------------------------------------------------------|---------------------|
|             | EH_TM371_M7041504487: Self-calibration (ID=132)        | 02.05.2018 11:10:43 |
|             | Trustsens PV in 10,0120,0 °C                           | 02.05.2018 11:09:02 |
| $\boxtimes$ | Trustsens PV out 10,0120,0 °C                          | 02.05.2018 11:04:11 |
|             | New HART device detected: channel=14, device address=0 | 02.05.2018 10:59:33 |
| ۶           | 560001-000 Monitor: "On"                               | 02.05.2018 10:59:27 |
|             | USB stick detected.                                    | 02.05.2018 10:59:18 |
|             | USB stick has been removed.                            | 02.05.2018 10:59:08 |
| ۶           | 560002-000 Save event: "always"                        | 02.05.2018 10:58:36 |
| ۶           | 560002-000 Save event: "once a day"                    | 02.05.2018 10:58:15 |
|             | USB stick detected.                                    | 02.05.2018 10:57:04 |
| 0           | Power on                                               | 02.05.2018 10:56:51 |
| Ф           | Power off                                              | 02.05.2018 10:56:39 |
| ⊳           | Search more recent events                              |                     |
| ⊳           | Search older events                                    |                     |
| Х           | Back                                                   |                     |
|             | ESC Go to Details Screenshot                           | •                   |

Aby wyświetlić szczegóły, wybrać "Szczegóły" lub nacisnąć pokrętło nawigatora:

| Details                   |                       | 102.00.2010 11.10.40      |
|---------------------------|-----------------------|---------------------------|
| Date/time:                | 02.05.2018 11:10:54   |                           |
| Text:                     | EH_TM371_M7041504487: | Self-calibration (ID=132) |
| Serial number:            | M7041504487           |                           |
| Device name:              | iTHERM TM371/372      |                           |
| Operating hours:          | 614 h                 |                           |
| Reference temperature:    | 118,669 °C            |                           |
| Measured temperature valu | ie: 118,680 °C        |                           |
| Deviation:                | 0,011 °C              |                           |
| Meas. uncertainty (k=2):  | 0,349 °C              |                           |
| Max. allowed deviation:   | –0,800 0,800 °C       |                           |
| Assessment:               | ОК                    |                           |
| E                         | SC Go to RTF          |                           |
| Back                      |                       |                           |

Jeśli podłączona jest karta SD lub pamięć USB, protokół kalibracji można zapisać naciskając przycisk "RTF".

Jeśli jednocześnie podłączona jest karta SD i pamięć USB, protokół zostanie zapisany w pamięci USB.

Protokół jest zawsze w języku angielskim.

| Calibration certificate                                                                                                    |                                                                                                    |                                                                                                    | People for Process Automation                                                                                                    |                                                                                                    |                                                                                                    | لىك                                                              |                                               |
|----------------------------------------------------------------------------------------------------|----------------------------------------------------------------------------------------------------|----------------------------------------------------------------------------------------------------|----------------------------------------------------------------------------------------------------|----------------------------------------------------------------------------------------------------|----------------------------------------------------------------------------------------------------|------------------------------------------------------------------|-----------------------------------------------|
| General i                                                                                                    | nformation                                                                                                    |                                                                                                    |                                                                                                    |                                                                                                    |                                                                                                    |                                                                  |                                               |
| Certificate n                                                                                                    | umber                                                                                                    |                                                                                                    |                                                                                                    | DEMO0300000-                                                                                                    | -0-40                                                                                                    |                                                                  |                                               |
| Date of calib                                                                                                    | pration                                                                                                    |                                                                                                    |                                                                                                    | 22.02.2019 17:0                                                                                                    | 6:01                                                                                                    |                                                                  |                                               |
| E+H order n                                                                                                    | number / positio                                                                                                    | n                                                                                                    |                                                                                                    | 88347352                                                                                                    |                                                                                                    |                                                                  |                                               |
| Customer or                                                                                                    | rder number                                                                                                    |                                                                                                    |                                                                                                    | 3001649001/01                                                                                                    | 80                                                                                                    |                                                                  |                                               |
| Device in                                                                                                    | formation                                                                                                    |                                                                                                    |                                                                                                    |                                                                                                    |                                                                                                    |                                                                  |                                               |
| Device nam                                                                                                    | e                                                                                                    |                                                                                                    |                                                                                                    | iTHERM TM371                                                                                                    | /372                                                                                                    |                                                                  |                                               |
| Order code                                                                                                    |                                                                                                    |                                                                                                    |                                                                                                    | TM371-1020/11                                                                                                    | 5                                                                                                    |                                                                  |                                               |
| Serial numb                                                                                                    | er                                                                                                    |                                                                                                    |                                                                                                    | DEMO0300000                                                                                                    | -                                                                                                    |                                                                  |                                               |
| Extended or                                                                                                    | rder code                                                                                                    |                                                                                                    |                                                                                                    | TM371-AA0A0A                                                                                                    | 1AAA0A1A                                                                                                    |                                                                  |                                               |
| Tagging (TA                                                                                                    | AG), fieldbus                                                                                                    |                                                                                                    |                                                                                                    | TM371-03-00-00                                                                                                    | )                                                                                                    |                                                                  |                                               |
| Procedur                                                                                                    | e                                                                                                    |                                                                                                    |                                                                                                    |                                                                                                    |                                                                                                    |                                                                  |                                               |
| Deservitetien                                                                                                    | -646                                                                                                    |                                                                                                    |                                                                                                    | Duilt in commit                                                                                                    |                                                                                                    |                                                                  |                                               |
| Description                                                                                                    | of the standard                                                                                                    |                                                                                                    |                                                                                                    | Built-In ceramic                                                                                                    | reference                                                                                                    |                                                                  |                                               |
|                                                                                                    |                                                                                                    | It-III Telefence (                                                                                                    | ceramic. The                                                                                                    | Measurement ur                                                                                                    | ncertainty for the C                                                                                                    | Curie point is < (                                               | ),35°C.                                       |
| Calibratio                                                                                                    | on<br>ement uncertai                                                                                                    | nty was determ                                                                                                    | nined at twice                                                                                                    | e the standard dev                                                                                                    | viation.                                                                                                    | Curie point is < (                                               | 0,35°C.                                       |
| Calibratic<br>The measure<br>Operating<br>hours                                                                                                    | ement uncertain<br>Reference<br>temperature                                                                                                    | nty was determ<br>Measured<br>temperature<br>value <sup>1)</sup>                                                                                                    | nined at twice                                                                                                    | the standard dev<br>Measurement<br>uncertainty<br>(k=2)                                                                                                    | viation.<br>Max. allowed<br>deviation                                                                                                    | Curie point is < (                                               | Calibration                                   |
| Calibratic<br>The measure<br>Operating<br>hours<br>(h)                                                                                                    | ement uncertain<br>Reference<br>temperature<br>(°C)                                                                                                    | Measured<br>temperature<br>value <sup>1)</sup><br>(°C)                                                                                                    | nined at twice                                                                                                    | Measurement un     the standard dev     Measurement     uncertainty     (k=2)     (°C)                                                                                                    | viation.<br>Max. allowed<br>deviation<br>(°C)                                                                                                    | Assessment                                                       | Calibration                                   |
| Calibratic<br>The measure<br>Operating<br>hours<br>(h)<br>46                                                                                                    | ement uncertain<br>Reference<br>temperature<br>(°C)<br>118,30                                                                                                    | Measured<br>temperature<br>value <sup>1</sup><br>(°C)<br>118,30                                                                                                    | Deviation <sup>2)</sup> (°C) 0,00                                                                                                    | Measurement un<br>Measurement<br>uncertainty<br>(k=2)<br>(°C)<br>0,35                                                                                                    | viation.<br>Max. allowed<br>deviation<br>(°C)<br>-0,80 0,80                                                                                                    | Assessment                                                       | Calibration<br>ID<br>40                       |
| Calibratic<br>The measur<br>Operating<br>hours<br>(h)<br>46<br><sup>1)</sup> The measur<br><sup>2)</sup> The calcul<br>ues of the "h<br>degree to the                                    | ement uncertain<br>Reference<br>temperature<br>(°C)<br>118,30<br>ured temperatu<br>lation of the "De<br>Measured temperatu<br>lation of the "De                                                                                                    | Measured<br>temperature<br>value <sup>1</sup> )<br>(°C)<br>118,30<br>re value includ<br>eviation" is bas<br>erature" and th<br>e of the "Deviat                                                | inined at twice  inined at twice  inined at twice  inined at twice  inined at twice  inine (°C)  inine (°C)  inin | the standard dev     the standard dev     the standard dev     the standard dev     the standard dev     (k=2)     (°C)     (°C)     0,35     adjustment of 0,0     rded values. There     temperature" ca     belapapage addition | A public constraints for the C viation.                                                                                                    | Assessment Assessment ok ce of the rounded e one-hundred         | Calibration<br>ID<br>40<br>ed val-<br>th of a |
| Calibratic<br>The measur<br>Operating<br>hours<br>(h)<br>46<br><sup>1)</sup> The measur<br><sup>2)</sup> The calculu<br>degree to the<br>The test unit<br>This certifica<br>Endress+Hair | ement uncertain<br>Reference<br>temperature<br>(°C)<br>118,30<br>ured temperatu<br>lation of the "De<br>Veasured temperatu<br>thas been calib<br>ate is generated<br>ser Wetzer Gmb <sup>+</sup>                                                                     | Measured<br>temperature<br>value <sup>1)</sup><br>(°C)<br>118,30<br>re value includ<br>eviation" is bas<br>erature" and th<br>e of the "Devial<br>rated and com<br>electronically<br>1 + Co.KG | ined at twice<br>Deviation <sup>2)</sup><br>(°C)<br>0,00<br>es a sensor .<br>ed on unrouu<br>e "Reference<br>tion".<br>uplies with the<br>and is also v                                                                                                    | e the standard dev  det the standard dev  det aurentainty (k=2)  (°C) 0,35  adjustment of 0,0  nded values. There temperature" ca e tolerances state alid without signal                                                           | A certainty for the C<br>/iation.<br>Max. allowed<br>deviation<br>(°C)<br>-0.80 0.80<br>0°C.<br>efore, the differen<br>n differ by up to o<br>d by the manufact<br>ture.                                                                                                    | Assessment Assessment ok ce of the rounded urer.                 | Calibration<br>ID<br>ed val-<br>th of a       |
| Calibratic<br>The measur<br>Operating<br>hours<br>(h)<br>(h)<br>(h)<br>(h)<br>(h)<br>(h)<br>(h)<br>(h)<br>(h)<br>(h)                                                                     | ement uncertain<br>Reference<br>temperature<br>(°C)<br>118,30<br>ured temperatu<br>lation of the "De<br>Veasured temperatu<br>lation of the "De<br>Veasured temperatu<br>thas been calib<br>tate is generated<br>ser Wetzer GmbH<br>1<br>see Wetzer GmbH<br>1<br>com | Measured<br>temperature<br>value <sup>11</sup><br>(°C)<br>118,30<br>re value includ<br>eviation" is bas<br>erature" and th<br>e of the "Devial<br>rated and com<br>electronically<br>1 + Co.KG | anined at twice  Deviation <sup>2)  ("C)  0,00  es a sensor  ed on unrouu e "Reference tion".  uplies with the and is also v</sup>                                                                                                    |                                                                                                    | Internation contrainty for the Contrainty for the Contract of the Contract of | Assessment Assessment ok ce of the rounde ce of the rounde urer. | Calibration<br>ID<br>40<br>ed val-<br>th of a |
| Calibratic<br>The measur<br>Operating<br>hours<br>(h)<br>(h)<br>(h)<br>(h)<br>(h)<br>(h)<br>(h)<br>(h)<br>(h)<br>(h)                                                                     | ement uncertain<br>Reference<br>temperature<br>(°C)<br>118,30<br>ured temperatu<br>lation of the "De<br>Measured temper<br>e rounded value<br>t has been calib<br>ate is generated<br>ser Wetzer GmbH<br>1<br>selwang<br>.com                                        | Measured<br>temperature<br>value <sup>1)</sup><br>(°C)<br>118,30<br>re value includ<br>eviation" is bas<br>erature" and th<br>e of the "Deviat<br>rated and com<br>electronically<br>1 + Co.KG | ined at twice<br>Deviation <sup>2</sup> )<br>(°C)<br>0,00<br>es a sensor<br>ed on unrouve<br>reference<br>tion".<br>uplies with the<br>and is also v                                                                                                    | Measurement un e the standard dev Measurement uncertainty (k=2) (°C) 0,35 adjustment of 0,0 nded values. There temperature" ca a tolerances state alid without signal                                                              | reertainty for the C<br>viation.<br>Max. allowed<br>deviation<br>(°C)<br>-0.80 0.80<br>0°C.<br>efore, the differen<br>n differ by up to o<br>d by the manufact<br>ture.                                                                                                    | Assessment Assessment ok ce of the rounde urer.                  | Calibration<br>ID<br>40<br>ed val-<br>th of a |

🗷 3 Przykładowy protokół kalibracji

A0037214

#### 6.1.2 Rejestr zdarzeń w aplikacji serwera WWW

Otworzyć rejestr zdarzeń, ścieżka menu: **Menu → Diagnostyka → Rejestr zdarzeń** 

Rejestr zdarzeń można filtrować i wyświetlić tylko samokalibracje, ścieżka menu: Menu → Obsługa → Znajdź w przebiegach.

|                         | Device name :                        | Memograph M                   |                     |        |
|-------------------------|--------------------------------------|-------------------------------|---------------------|--------|
|                         | Device tag :                         | Unit 1                        |                     |        |
|                         | Status signal :                      | 🗸 ок                          |                     |        |
|                         |                                      |                               |                     | Cancel |
| Menu > Dia              | agnostics > Event log                | jbook                         |                     |        |
| Ethernet con            | nected                               |                               | 02.05.2018 12:31:17 | >      |
| Ethernet disc           | connected                            |                               | 02.05.2018 12:31:15 | >      |
| 150002-000              | ) DHCP: "Yes"                        |                               | 02.05.2018 12:31:12 | >      |
| Ethernet con            | nected                               |                               | 02.05.2018 12:31:02 | >      |
| Math 2: H->I            | L                                    |                               | 02.05.2018 11:39:00 | >      |
| EH_TM371_               | _M7041504487: Self-ca                | alibration (ID=132)           | 02.05.2018 11:10:43 | >      |
| Trustsens PV            | ′ in 10,0120,0 °C                    |                               | 02.05.2018 11:09:02 | >      |
| Trustsens PV            | ′ out 10,0120,0 °C                   |                               | 02.05.2018 11:04:11 | >      |
| New HART d<br>number=M7 | evice detected: channel<br>041504487 | =14, device address=0, serial | 02.05.2018 10:59:33 | >      |
| 560001-000              | ) Monitor: "On"                      |                               | 02.05.2018 10:59:27 | >      |
| 5                       | Search older                         | Search newer                  |                     |        |
|                         |                                      |                               |                     |        |

Wszystkie szczegóły procedury kalibracji można wyświetlić, klikając przycisk "...":

|         | Status signal : OK                  |                     |                              |       |
|---------|-------------------------------------|---------------------|------------------------------|-------|
|         |                                     |                     |                              |       |
|         |                                     |                     |                              | Cance |
| > 0     |                                     |                     |                              |       |
|         | Details                             |                     |                              |       |
| net co  | Details                             |                     |                              | >     |
|         | Date/time:                          | 02.05.2018 11:10:43 |                              |       |
| net di  | Text:                               | EH_TM371_M704150448 | 7: Self-calibration (ID=132) | >     |
|         | Serial number:                      | M7041504487         |                              |       |
| 02-00   | Device name:                        | iTHERM TM371/372    |                              | >     |
| 02 00   | Operating hours:                    | 614 h               |                              |       |
| not co  | Reference temperature:              | 118,669 °C          |                              |       |
| net co  | Measured temperature value:         | 118,680 °C          |                              |       |
| 2.11.   | Deviation:                          | 0,011 °C            |                              |       |
| Z: H-   | Meas. uncertainty (k=2):            | 0,349 °C            |                              | >     |
|         | Max. allowed deviation:             | -0,800 0,800 °C     |                              |       |
| M371    | Assessment:                         | ОК                  |                              | ∽->   |
|         | Certificate number:                 | M7041504487-0-132   |                              |       |
| sens P  |                                     |                     |                              | >     |
|         | ОК                                  | RTF                 |                              |       |
| sens P  |                                     |                     |                              | >     |
| HART de | vice detected: channel=14, device a | ddress=0, serial    | 02 05 2040 40 50 22          |       |
| per=M70 | 41504487                            |                     | 02.05.2018 10:59:33          | >     |
| 01.000  | 14                                  |                     | 02.05.2010.10.50.27          |       |
| 01-000  | Monitor: "On"                       |                     | 02.05.2018 10:59:27          | >     |
|         |                                     |                     |                              |       |

Kliknięcie przycisku "RTF" powoduje wygenerowanie protokołu kalibracji, który można otworzyć i zapisać lokalnie.

Dane samokalibracji zapisane w stacji Memograph M są w pełni chronione przed dostępem osób nieuprawnionych (zgodnie z przepisami FDA) i są przechowywane w formacie zabezpieczonym przed manipulacją do późniejszego wykorzystania. Odpowiedzialność za spójność danych certyfikatu wygenerowanego w pliku RTF ponosi użytkownik.

Rejestr zdarzeń: proces kalibracji jest wyświetlany w postaci wykresu liniowego w historii rejestrowania danych po naciśnięciu przycisku "-->":

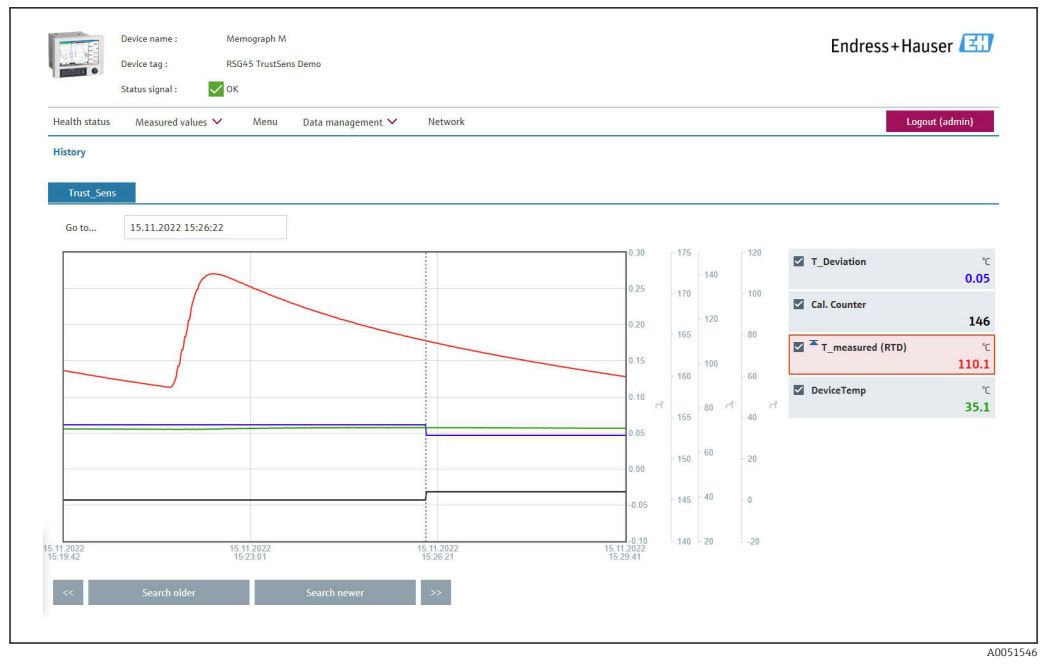

Wizualizacja procesu samokalibracji (przykład). Uwaga: wskazania wartości mierzonych zależą od konkretnej konfiguracji. Momentem zakończenia procesu kalibracji jest czas kalibracji wskazany na linii kursora, w którym następuje zwiększenie stanu licznika kalibracji i zmiana wartości odchyłki kalibracji.

# 6.2 Analiza z wykorzystaniem funkcji matematycznych (opcja)

Pakiet funkcji matematycznych umożliwia połączenie cyfrowych wartości HART (PV, SV, TV, QV) termometru iTHERM TrustSens lub wyników innych kanałów matematycznych za pomocą równań matematycznych. Równanie złożone z maksymalnie z 200 znaków można utworzyć za pomocą edytora równań. Po wprowadzeniu równania można sprawdzić jego poprawność.

Wartość graniczna w kanale matematycznym może również załączać wejście sterujące lub przekaźnik (np. w celu sygnalizacji alarmu w razie wykrycia przekroczenia zakresu temperatury lub odchyłek kalibracji).

Więcej informacji na temat funkcji matematycznych i komunikatów błędów podano w instrukcji obsługi BA01338R (Memograph M)

## 6.3 Ocena statusu termometru iTHERM TrustSens

Oprócz zwykłej rejestracji samokalibracji podłączonych termometrów iTHERM TrustSens, możliwe jest również przesłanie oceny aktualnego statusu przyrządu do sterownika PLC lub sterowni, w celu wygenerowania ostrzeżeń lub podjęcia odpowiednich działań.

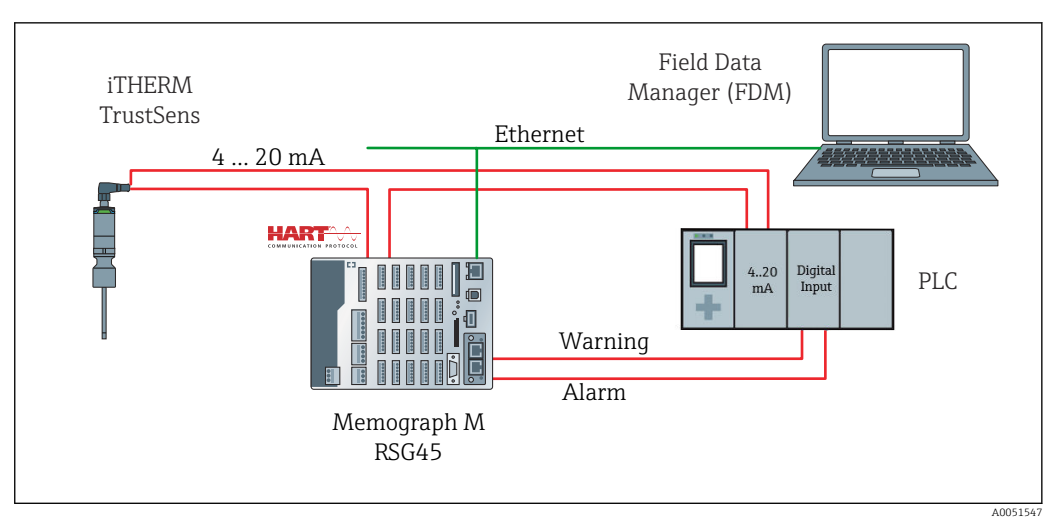

5 Termometr iTHERM TrustSens jest podłączony do wejść 4 ... 20 mA/HART stacji RSG45. Opcjonalnie, pętla sygnałowa 4 ... 20 mA może również obejmować sterownik PLC do sterowania procesem. Stacja RSG45 analizuje status przyrządu (status wartości mierzonej) i w przypadku ostrzeżenia/błędu wysyła komunikat do sterownika PLC przez wyjścia przekaźnikowe lub sieć obiektową (opcjonalnie). Termometr iTHERM TrustSens można parametryzować i uruchomić, na przykład za pomocą komputera z zainstalowanym oprogramowaniem narzędziowym "FieldCare" oraz poprzez port Ethernet stacji RSG45 za pomocą komunikacji Ethernet/HART.

Oprócz przesyłania wartości mierzonej, termometr iTHERM TrustSens przesyła za pomocą komunikacji HART również następujące informacje o statusie:

- Status OK dobry
- Ostrzeżenie niska dokładność lub trzeba ustawić ręcznie
- Alarm (błąd) zły

Jeśli podłączonych jest kilka czujników iTHERM TrustSens, status będzie "statusem zbiorczym" dla wszystkich tych czujników. Oznacza to, że gdy tylko w jeden z czujników zgłosi zdarzenie alarmowe, zostanie ono wykryte i zasygnalizowane przez np. wyjście przekaźnikowe RSG45. RSG45 nie identyfikuje zdarzenia, które wystąpiło (błąd kalibracji, wartość graniczna błędu, wartość graniczna alarmu, przerwanie przewodu, odstęp pomiędzy kalibracjami itp.). W razie potrzeby, szczegóły zdarzeń można odczytać z czujników za pomocą oprogramowania FieldCare (DTM).

W termometrze iTHERM TrustSens dla każdego zdarzenia można zdefiniować reakcję przyrządu (alarm lub ostrzeżenie). To ustawienie ma wpływ na status wartości mierzonej (patrz powyżej) i reakcję wyjścia prądowego.

Szczegółowe informacje podano w instrukcji obsługi BA01581T (iTHERM TrustSens), rozdział 9.3 Informacje diagnostyczne

Dodatkowo, za pomocą ustawień "Sygnału statusu" dla każdego zdarzenia można zdefiniować komunikat statusu HART. Służą one np. do szczegółowej analizy stanu funkcjonalnego termometru iTHERM TrustSens (patrz powyżej).

#### Ustawienie klasy diagnostycznej (reakcji na błąd) w termometrze iTHERM TrustSens:

"Alarm": na wyjściu prądowym ustawiany jest prąd błędu.

Status wartości mierzonej: "zły"; RSG45 wyświetla błąd "F100". (w przypadku wystąpienia błędu F100, na wyświetlaczu zamiast wszystkich wartości HART wyświetlane są kreski. Jednakże wskazanie licznika kalibracji jest poprawne).

**"Ostrzeżenie":** na wyjściu prądowym ustawiany jest prąd odpowiadający monitorowanej wartości mierzonej.

Status wartości mierzonej: "niska dokładność", stacja RSG45 wyświetla ważne wartości mierzone i komunikat ostrzegawczy "W960", oraz sygnalizuje to komunikatem tekstowym, poprzez wyjście przekaźnikowe lub wyjście sieci obiektowej.

**"Nieaktywne":** na wyjściu prądowym ustawiany jest prąd odpowiadający ostatniej ważnej wartości mierzonej. RSG45 wyświetla wartość mierzoną (w przeciwnym razie żadna akcja nie jest wykonywana).

#### Ocena statusu w RSG45:

Kanał matematyczny w RSG45 służy do monitorowania statusu wszystkich podłączonych termometrów iTHERM TrustSens (RSG45 należy zamówić z pakietem aplikacji "Funkcje matematyczne").

Poniższy przykład konfiguracji pokazuje, w jaki sposób monitorowane są statusy wartości mierzonych w kanałach 1-12 dla 12 podłączonych termometrów iTHERM TrustSens:

#### Krok 1: Parametryzacja kanału matematycznego do analizy

Kanał matematyczny do odczytywania informacji o statusie można utworzyć w **Menu**  $\rightarrow$  **Konfiguracja**  $\rightarrow$  **Konf zaawansowana**  $\rightarrow$  **Aplikacja**  $\rightarrow$  **Matematyczne**:

| > Sta                                                                           | itus Check (1) (active) | > | 2 (2)               | > | Maths 3  |
|---------------------------------------------------------------------------------|-------------------------|---|---------------------|---|----------|
| >                                                                               | Maths 4                 | > | Maths 5             | > | Maths 6  |
| >                                                                               | Maths 7                 | > | Maths 8             | > | Maths 9  |
| >                                                                               | Maths 10                | > | Maths 11            | > | Maths 12 |
| Menu > Setup > Advanced setup > Application > Maths > Status_Check (1) (active) |                         |   |                     |   |          |
| unction                                                                         |                         | i | Formula editor      | ~ |          |
| hannel i                                                                        | ident.                  | i | Status_Check        |   | ]        |
| ormula                                                                          |                         | i | minAI(5;1;12)       |   | ]        |
|                                                                                 | Formula editor          |   |                     |   |          |
| he resul                                                                        | t is                    | i | Instantaneous value | ~ | ]        |
|                                                                                 |                         | i | Average             | ~ | ]        |
| Plot type                                                                       |                         |   |                     |   | 1        |
| Plot type<br>Engineer                                                           | ing unit                | i |                     |   |          |

Wzór **minAI(5;1;12)** zwraca najniższą wartość dla kanałów wejściowych 1-12 i zapisuje zbiorczą wartość dla statusów podłączonych termometrów iTHERM TrustSens (1-12) jako wynik kanału **Status\_check**.

Krok 2: Ocena wyniku kanału Status\_check za pomocą funkcji wartości granicznej

W **Menu**  $\rightarrow$  **Konfiguracja**  $\rightarrow$  **Konf zaawansowana**  $\rightarrow$  **Aplikacja**  $\rightarrow$  **Wart.graniczne** należy utworzyć i sparametryzować dwie wartości graniczne generujące ostrzeżenie i błąd:

| Menu > Setup > Advanced setup > | > Application > Limits      |         |
|---------------------------------|-----------------------------|---------|
| Add limit value                 | No                          | ~       |
| Delete limit value              | No                          | ~       |
| > TrustS_Warning (1) (active)   | > TrustS_Alarm (2) (active) |         |
|                                 |                             | ۵۵۵5154 |

Przekaźnik 1 przełącza się, gdy wartość statusu jest < 1. Sygnalizuje to wystąpienie ostrzeżenia lub alarmu:

| Menu > Setup > Advanced setu | 1b > | Application > Limits > | TrustS_W | arning (1) (active) |
|------------------------------|------|------------------------|----------|---------------------|
| Channel/value                | i    | Status_Check           | ~        |                     |
| Туре                         | i    | Lower set point        | ~        |                     |
| Identifier                   | i    | TrustS_Warning         |          |                     |
| Set point                    | i    |                        | 1        |                     |
| Hysteresis (abs.)            | i    |                        | 0        |                     |
| Time delay                   | i    |                        | 0        | S                   |
| Switches                     | i    | Relay 1                | ~        |                     |
| LV messages                  | i    | Do not acknowledge     | ~        |                     |
| Save event                   | i    | Yes                    | ~        |                     |
| Event text LV on             | i    | TrustSens Warning      |          |                     |
| Event text LV off            | i    | TrustSens OK           |          |                     |
|                              |      |                        |          | A0051550            |

Przekaźnik 2 przełącza się, gdy wartość statusu jest < 0.5. Sygnalizuje to wystąpienie alarmu (błędu):

| Menu > Setup > Advanced set | tup > | Application > Limits > Tru | stS_A | larm (2) (active) |
|-----------------------------|-------|----------------------------|-------|-------------------|
| Channel/value               | i     | Status_Check               | ~     |                   |
| Туре                        | i     | Lower set point            | ~     |                   |
| Identifier                  | i     | TrustS_Alarm               |       |                   |
| Set point                   | i     |                            | 0.1   |                   |
| Hysteresis (abs.)           | i     |                            | 0     |                   |
| Time delay                  | i     |                            | 0     | 5                 |
| Switches                    | i     | Relay 2                    | ~     |                   |
| LV messages                 | i     | Do not acknowledge         | ~     |                   |
| Save event                  | i     | Yes                        | ~     |                   |
| Event text LV on            | i     | TrustSens Alarm            |       |                   |
| Event text LV off           | i     | Alarm inactive             |       |                   |
|                             |       |                            |       | 005155            |

Powyższy przykład można indywidualnie dostosować do aplikacji. Jeżeli na przykład są używane tylko dwa termometry iTHERM TrustSens, ich status można również analizować za pomocą 2 kanałów matematycznych i dwóch dodatkowych przekaźników.

Podobnie, wartość wyjściową kanału **Status\_Check** można przesłać przez sieć obiektową do sterownika PLC lub systemu sterowania, w celu dalszego przetwarzania.

## 7 Opis i aktywacja funkcji oprogramowania FDM

## 7.1 Opis funkcji

Oprogramowanie Field Data Manager (FDM) posiada następujące funkcje "Monitorowania kalibracji iTHERM TrustSens":

- ocena, analiza i dalsze przetwarzanie danych kalibracyjnych,
- odczyt rejestru parametrów samokalibracji (temperatura podczas samokalibracji, odchyłka od wartości zadanej, informacje o statusie itp.) stacji Memograph M RSG45,
- generowanie protokołu kalibracji w formacie PDF, bezpośrednio w oprogramowaniu FDM,
- wydruk protokołu kalibracji

## 7.2 Aktywacja

Szczegółowe informacje na temat podstawowych funkcji można znaleźć, korzystając z pomocy online do oprogramowania FDM oraz w instrukcji obsługi BA00288R

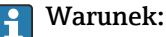

(FDM):

Co najmniej jeden termometr iTHERM TrustSens TM37x musi być podłączony do rejestratora Memograph M RSG45.

Jednoczesny dostęp do Memograph M RSG45 za pomocą serwera WWW i oprogramowania FDM jest możliwy tylko w przypadku zastosowania różnych interfejsów (USB/Ethernet).

# Procedura aktywacji funkcji "Monitorowanie kalibracji iTHERM TrustSens" w oprogramowaniu Field Data Manager (FDM):

- 1. Podłączyć stację Memograph M RSG45 do komputera z uruchomionym oprogramowaniem Field Data Manager (FDM)
- 2. W oprogramowaniu FDM utworzyć przyrząd
- **3.** Odczytać dane zgodnie z opisem w rozdziale 2 instrukcji obsługi oprogramowania FDM. Rekordy danych samokalibracji są zapisywane w rejestrze zdarzeń.
- 4. Utworzyć nową wizualizację lub otworzyć wizualizację zapisaną wcześniej
- 5. Na ekranie "Events" włączyć filtr "Self-calibration" (patrz zrzut ekranu → 🗎 19)

Protokół wybranej samokalibracji można wygenerować w formacie PDF i zapisać, klikając prawym przyciskiem myszy.

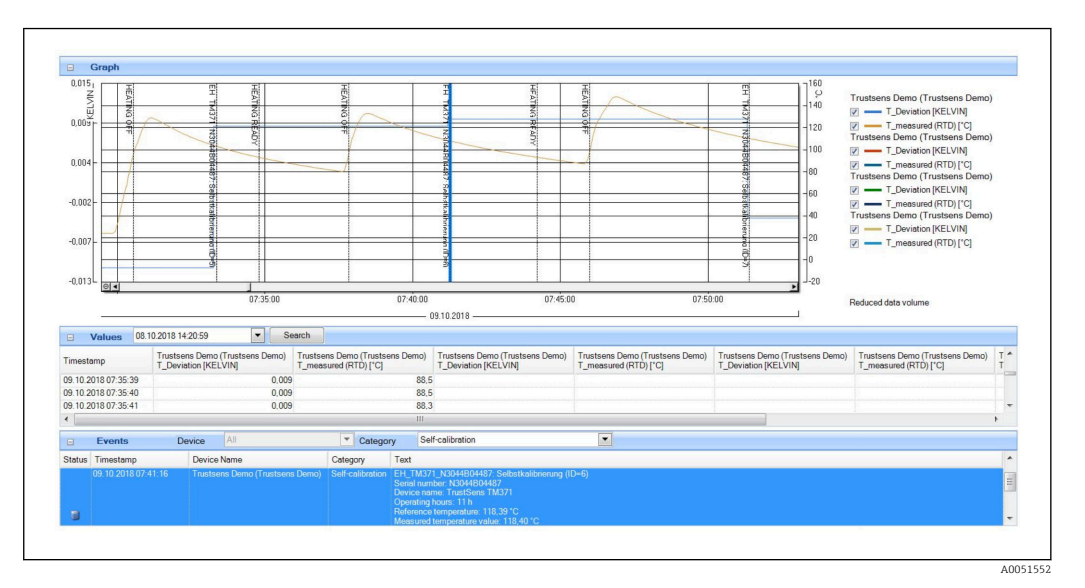

Procedura aktywacji funkcji automatycznej w oprogramowaniu Field Data Manager

- 1. Krok 1 z 3: Wybrać typ zadania: w **Data management** → **Automatic** → **Automatic new/edit** wybrać funkcję **Calibration PDF export**
- 2. Krok 2 z 3: Wybrać przyrząd: nacisnąć **Next**, aby wybrać przyrząd
- **3.** Krok 3 z 3: Ustawienie automatycznego eksportu certyfikatu do formatu PDF: nacisnąć **Next**, aby wybrać żądany odstęp czasu (np. Daily) i lokalizację dla wygenerowanego protokołu (PDF)
- 4. W aplikacji FDM Tray Icon aktywować funkcję **Calibration PDF export** w opcji **Automatyczna**.

Automatyczna funkcja oprogramowania Field Data Manager (FDM) umożliwiająca automatyczny eksport protokołu kalibracji do formatu PDF jest aktywna.

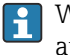

W oprogramowaniu Field Data Manager (FDM) należy utworzyć funkcję automatycznego odczytu z przyrządu np. co 2 min.

Szczegółowe informacje można znaleźć, korzystając z pomocy online do oprogramowania FDM oraz w instrukcji obsługi BA00288R

## 8 Komunikaty błędów wyświetlane przez stację Memograph M RSG45

## 8.1 Dostęp do podłączonych przyrządów HART za pomocą oprogramowania FieldCare

Jeśli oprogramowanie FieldCare i stacja Memograph M RSG45 z funkcją monitorowania kalibracji termometrów iTHERM TrustSens (FieldCare poprzez tunelowanie danych HART) pracują równolegle, a FieldCare ma dostęp do przyrządu HART podczas transmisji danych pomiędzy stacją Memograph M RSG45 a termometrem iTHERM TrustSens TM37x (po samokalibracji), czas oczekiwania FieldCare może zostać przekroczony maks. o 15 s. Komunikacja pomiędzy stacją Memograph M RSG45 a termometrem iTHERM TrustSens TM37x ma wyższy priorytet. Po tym czasie komunikacja pomiędzy oprogramowaniem FieldCare a przyrządem HART jest ponownie możliwa bez żadnych ograniczeń.

| Kod<br>diagnostyczny | Tekst komunikatu                                                                  | Opis                                                                                                    | Działania                                                                 |
|----------------------|-----------------------------------------------------------------------------------|----------------------------------------------------------------------------------------------------|---------------------------------------------------------------------------|
| M986                 | Nie można odczytać<br>samokalibracji: kanał=x, adres<br>urządzenia=y              | Przyrząd nie był w stanie odczytać<br>niezbędnych danych samokalibracji.                                                | Sprawdzić<br>ustawienia,<br>sprawdzić<br>komunikację z<br>przyrządem HART |
| M987                 | Urządzenie nie obsługuje<br>funkcji samokalibracji:<br>kanał=x adres urządzenia=y | Podłączony przyrząd został<br>wymieniony podczas pracy. Jednak<br>ten przyrząd nie obsługuje funkcji<br>samokalibracji. |                                                                           |

## 8.2 Informacje diagnostyczne

## 8.3 Wykrywanie i usuwanie usterek

W menu **Diagnostyka**  $\rightarrow$  **Samokalibracja**, wyświetlana jest lista wszystkich przyrządów, aktualnie nadzorowanych przez stację Memograph M RSG45.

# Spis haseł

| N                           |   |
|-----------------------------|---|
| Nadzór (parametr)           | 8 |
| Z                           |   |
| Zapisz zdarzenie (parametr) | 8 |
| Zastrzeżone znaki towarowe  | 4 |

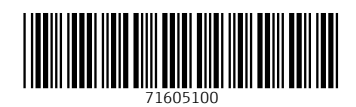

www.addresses.endress.com

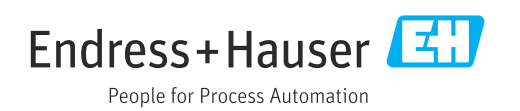